# 區分ASA平台上的身份驗證型別,以便在ISE上做 出策略決策

### 目錄

<u>簡介</u> <u>必要條件</u> <u>需求</u> <u>採用元件</u> 慣例 RADIUS VSA 3076/150使用者端型別屬性</u> 設定 步驟1 步驟2 <u>驗證</u> 相關資訊

# <u>簡介</u>

本文檔介紹如何配置思科身份服務引擎(ISE)以利用客戶端型別RADIUS供應商特定屬性(VSA)來區 分思科自適應安全裝置(ASA)上使用的多種身份驗證型別。 組織通常需要根據使用者向ASA進行身 份驗證的方式做出策略決策。此功能也允許您對ASA上的已接收管理連線應用策略,這樣我們可以 謹慎使用RADIUS代替TACACS+。

# <u>必要條件</u>

### <u>需求</u>

思科建議您瞭解以下主題:

- ISE身份驗證和授權。
- •ASA身份驗證方法和RADIUS配置。

### <u>採用元件</u>

本文中的資訊係根據以下軟體和硬體版本:

- •思科調適型安全裝置版本8.4.3。
- •思科身分識別服務引擎版本1.1。

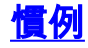

如需文件慣例的詳細資訊,請參閱<u>思科技術提示慣例。</u>

### RADIUS VSA 3076/150使用者端型別屬性

Client-Type屬性新增在ASA 8.4.3版中,允許ASA向ISE傳送在Access-Request(和Accounting-Request)資料包中進行身份驗證的客戶端型別,並允許ISE根據該屬性做出策略決策。此屬性不需 要在ASA上進行配置,並且會自動傳送。

Client-Type屬性當前使用以下整數值定義:

- 1. Cisco VPN使用者端(Internet金鑰交換版本(IKEv1))
- 2. AnyConnect客戶端SSL VPN
- 3. 無客戶端SSL VPN
- 4. 直通代理
- 5. L2TP/IPsec SSL VPN
- 6. AnyConnect客戶端IPsec VPN(IKEv2)

# <u>設定</u>

本節提供配置ISE以使用本文檔所述客戶端型別屬性所需的資訊。

### <u>步驟1</u>

#### <u>建立自定義屬性</u>

要將客戶端型別屬性值新增到ISE,請建立屬性並將其值填充為自定義詞典。

- 1. 在ISE上,導航到Policy > Policy Elements > Dictionaries > System。
- 2. 在System詞典中,導覽至RADIUS > RADIUS Vendors > Cisco-VPN3000。
- 3. 螢幕上的供應商ID應為3076。按一下**Dictionary Attributes選**項卡。按一下「**Add**」(請參見圖 1)。**圖1:字典屬性**

#### RADIUS Vendors List > Cisco-VPN3000

Dictionary

Dictionary Attributes

| Dictionary Attributes |                     |                  |        |           |  |
|-----------------------|---------------------|------------------|--------|-----------|--|
| +                     | Add 🥖 Edit 🗙 Delete |                  |        |           |  |
|                       | Name                | Attribute Numb 🔺 | Туре   | Direction |  |
|                       | CVPN3000/ASA/PIX7.x | 1                | STRING | BOTH      |  |
|                       | CVPN3000/ASA/PIX7.x | 10               | UINT32 | BOTH      |  |
|                       | CVPN3000/ASA/PIX7.x | 11               | UINT32 | BOTH      |  |
|                       | CVPN3000/ASA/PIX7.x | 12               | STRING | BOTH      |  |
|                       | CVPN3000/ASA/PIX7.x | 128              | IPV4   | BOTH      |  |
|                       | CVPN3000/ASA/PIX7.x | 129              | IPV4   | BOTH      |  |
|                       | CVPN3000/ASA/PIX7.x | 13               | UINT32 | BOTH      |  |
|                       | CVPN3000/ASA/PIX7.x | 131              | IPV4   | BOTH      |  |
|                       | CVPN3000/ASA/PIX7.x | 132              | UINT32 | BOTH      |  |
|                       | CVPN3000/ASA/PIX7.x | 133              | STRING | BOTH      |  |
|                       | CVPN3000/ASA/PIX7.x | 134              | IPV4   | BOTH      |  |
|                       | CVPN3000/ASA/PIX7.x | 135              | UINT32 | BOTH      |  |
|                       | CVPN3000/ASA/PIX7.x | 136              | UINT32 | BOTH      |  |
|                       | CVPN3000/ASA/PIX7.x | 137              | UINT32 | BOTH      |  |
|                       | CVPN3000/ASA/PIX7.x | 15               | STRING | BOTH      |  |
|                       | CVPN3000/ASA/PIX7x  | 150              | UINT32 | BOTH      |  |

填充自定義RADIUS供應商屬性表單中的欄位,如圖2所示。**圖2:RADIUS供應商屬性** 

| <ul> <li>RADIUS Vendor Attribute</li> </ul> |                               |                               |
|---------------------------------------------|-------------------------------|-------------------------------|
|                                             | * Attribute Name              | CVPN3000/ASA/PIX7x-Client-Typ |
|                                             | Description                   |                               |
|                                             | * Internal Name               | CVPN3000/ASA/PIX7x-Client-Typ |
|                                             | * Data Type                   | UINT32 v                      |
|                                             | * Direction                   | BOTH +                        |
|                                             | * ID                          | 150 (0-255)                   |
|                                             |                               |                               |
| Does this                                   | attribute support Tagging     |                               |
| Is this a attribute allowed mu              | Itiple times in Authz Profile |                               |
| Allowed Values                              |                               |                               |
| 🕂 Add 🛛 🗕 Delete                            |                               |                               |
| Name                                        | Value                         | ▲ isDefault                   |
| Cisco VPN Client (IKEv1)                    | 1                             | 8                             |
| AnyConnect Client SSL                       | 2                             | 8                             |
| Clientless SSL VPN                          | 3                             | 8                             |
| Cut-Through-Proxy                           | 4                             | (*)                           |
| L2TP/IPsec SSL VPN                          | 5                             | 8                             |
| AnyConnect Client IPse                      | 6                             | 8                             |

按一下螢幕底部的Save按鈕。

### <u>步驟2</u>

#### 新增客戶端型別屬性

為了將新屬性用於策略決策,請在條件部分將該屬性新增到授權規則。

Dictionaries > RADIUS > RADIUS Vendors List > Cisco-VPN3000 > CVPN3000 / ASA / PTX7x-Client-Tv

- 1. 在ISE中, 導航到Policy > Authorization。
- 2. 建立新規則或修改現有策略。
- 在規則的條件部分,展開條件窗格,然後選擇建立新條件(對於新規則)或新增屬性/值(對 於預先存在的規則)。
- 4. 在Select Attribute欄位中,導航至Cisco-VPN3000 > Cisco-VPN3000:CVPN3000/ASA/PIX7x-Client-Type。
- 5. 為您的環境選擇適當的運算子(等於或不等於)。
- 6. 選擇要匹配的Authentication型別。
- 7. 分配適**合您的**策略的授權結果。
- 8. 按一下「**完成」。**
- 9. 按一下「Save」。

建立規則後,授權條件應類似於圖3中的示例。

#### 圖3:授權條件示例

f Cisco-VPN3000:CVPN3000/ASA/PIX7x-Client-Type EQUALS Cut-Through-Proxy

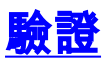

要驗證客戶端型別屬性是否正在使用,請檢查ISE中來自ASA的身份驗證。

- 1. 導航到操作 > 身份驗證
- 2. 按一下Details按鈕從ASA進行身份驗證。
- 向下滾動到Other Attributes,並查詢CVPN3000/ASA/PIX7x-Client-Type=(請參見圖4)圖
   4:其他屬性詳細資訊
   ConfigVersionId=4,DestinationPort=1812,Protocol=Radius,CVPN3000/ASA/PIX7x-Client-Type=4,CPMSessionID=0e24970b00000051000B89,EndPointMACAddress=00-55-44-33-22-11,Device Type=Device Type#All Device Types,Location=Location#All Locations,Device IP Address=172.18.254.150
- 4. Other Attributes欄位應指明收到的身份驗證值。規則應與配置部分步驟2中定義的策略相匹配

0

# 相關資訊

- 思科身分識別服務引擎
- •思科調適型安全裝置5500系列下一代防火牆
- 技術支援與文件 Cisco Systems